## 1. Open Outlook and click "File"

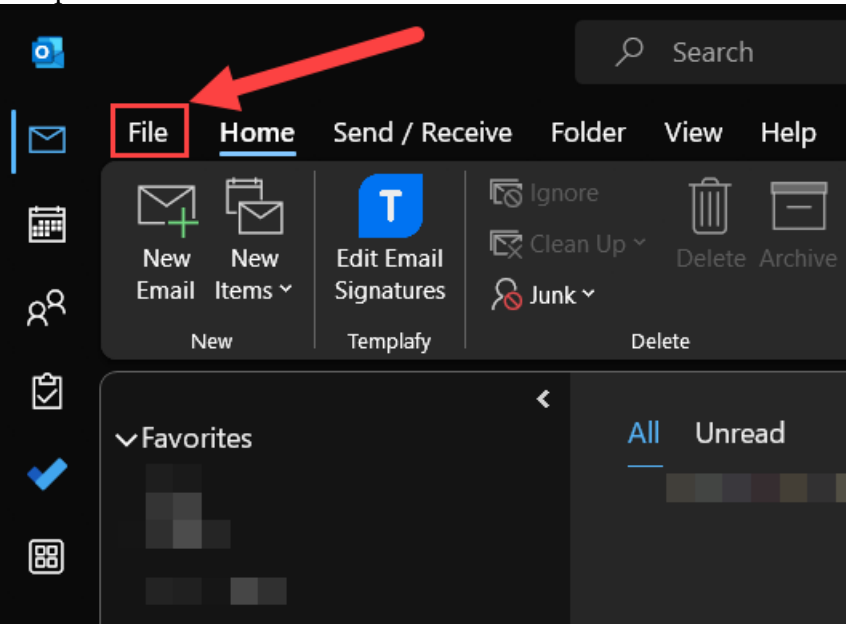

## 2. Click "Options"

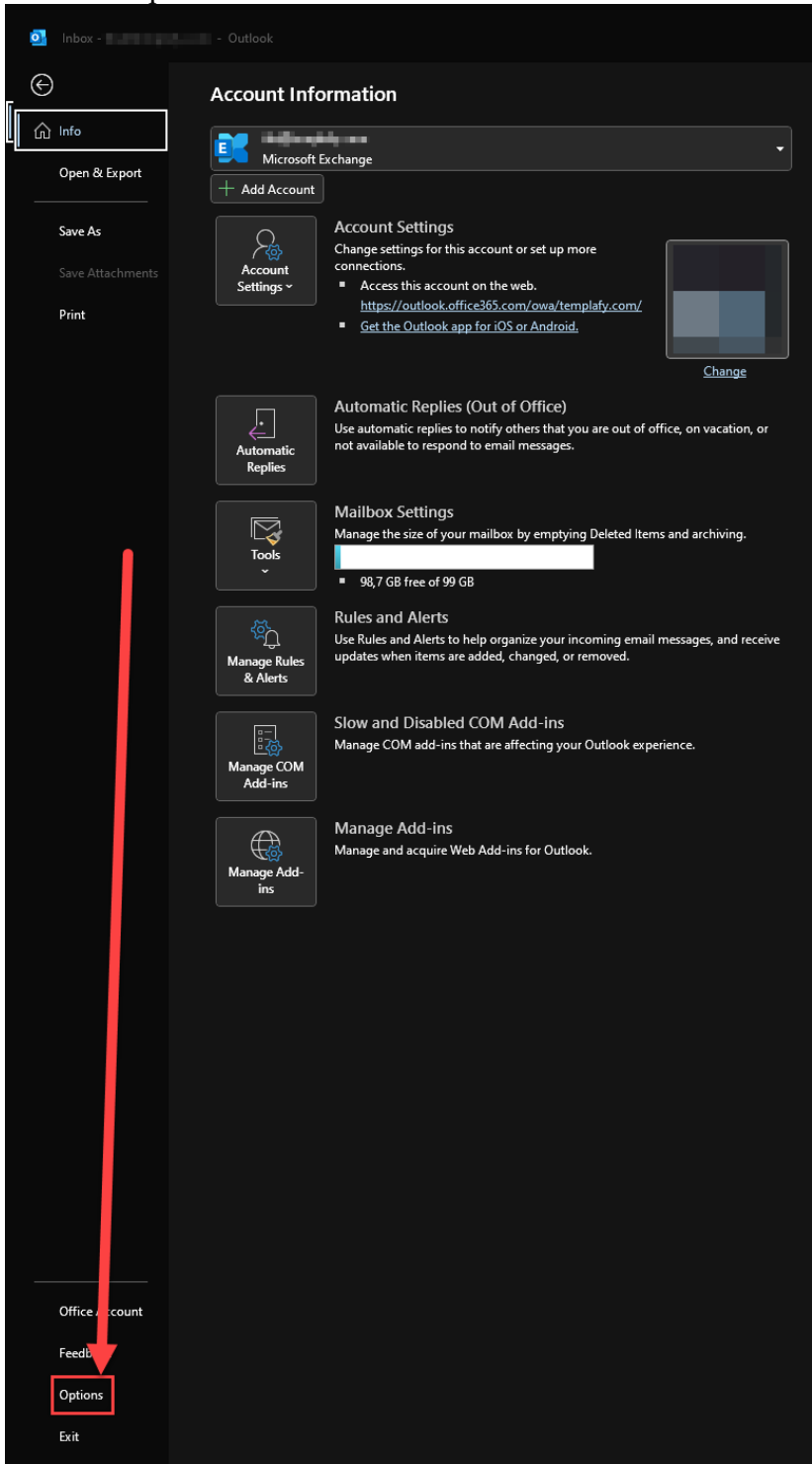

## 3. Click "Add-ins" and then "Go ... "

| General             | I View and                                                                                       | manage Microsoft Offi  | ce Add-ins              |                                 |            |  |
|---------------------|--------------------------------------------------------------------------------------------------|------------------------|-------------------------|---------------------------------|------------|--|
| Mail                |                                                                                                  | manage microsoft on    | Ce Add-Ills.            |                                 |            |  |
| Calendar A          | dd-in Options                                                                                    |                        |                         |                                 |            |  |
| Groups              | Launch Add-in op                                                                                 | tions dialog: Add-in Q | ptions_                 |                                 |            |  |
| People              | dd-inc                                                                                           |                        |                         |                                 |            |  |
| Tasks –             |                                                                                                  |                        |                         |                                 |            |  |
|                     | Name^                                                                                            |                        | Location                |                                 | Type       |  |
| earch               | Active Application Add-ins                                                                       |                        |                         |                                 |            |  |
| anguage             | Microsoft Exchan                                                                                 | ge Add-in              | C:\Program Files\Micros | oft Office\root\Office16\ADDIN  | COM Add-in |  |
| ccessibility        | Microsoft Teams<br>Microsoft Office                                                              | Meeting Add-in for     | C:\Users\               | \AppData\Local\Microsoft        | COM Add-in |  |
| dvanced             | OneNote Notes a                                                                                  | bout Outlook Items     | C:\Program Files\Micros | oft Office\root\Office16\ONBttn | COM Add-in |  |
|                     | Templafy Email Signature Add-in                                                                  |                        | C:\Users\               | \AppData\Local\Templafy\        | COM Add-in |  |
| ustomize Ribbon     | Templafy Outlook Add-in                                                                          |                        | C:\Users\               | \AppData\Local\Templafy\        | COM Add-in |  |
| uick Access Toolbar | Inactive Applicat                                                                                | tion Add-ins           |                         |                                 |            |  |
| Add-ins             | Microsoft SharePoint Server Colleague                                                            |                        | C:\Program Files\Micros | oft Office\root\Office16\ADDIN  | COM Add-in |  |
| rust Center         | Microsoft VBA for Outlook Addin                                                                  |                        | C:\Program Files\Micros | oft Office\root\Office16\ADDIN  | COM Add-in |  |
|                     | Outlook Social Connector 2016                                                                    |                        | C:\Program Files\Micros | oft Office\root\Office16\SOCIAL | COM Add-in |  |
|                     | Add-in:                                                                                          | Microsoft Exchange Add | -in                     |                                 |            |  |
|                     | Publisher: Microsoft Corporation                                                                 |                        |                         |                                 |            |  |
|                     | Compatibility: No compatibility information available                                            |                        |                         |                                 |            |  |
|                     | Location: C:\Program Files\Microsoft Office\root\Office16\ADDINS\UmOutlookAddin.dll              |                        |                         |                                 |            |  |
|                     | Description: Exchange support for Unified Messaging, e-mail permission rules, and calendar avail |                        |                         | bility.                         |            |  |
|                     | Manage: COM                                                                                      | Add-ins v Go           | •                       |                                 |            |  |
|                     |                                                                                                  | <u> </u>               |                         | ок                              | Cance      |  |

4. Find "Templafy Outlook Add-in" and "Templafy Email Signature Add-in", click them one at a time and then click "<u>R</u>emove" for both Add-ins. Confirm they are gone. Then click "OK" and close Outlook.

| COM Add-ins                                                                                                    | ?                              | ×                         |
|----------------------------------------------------------------------------------------------------|--------------------------------|---------------------------|
| Add-ins available:<br>Microsoft SharePoint Server Colleague Import Add-in<br>Microsoft Teams Meeting Add-in for Microsoft Office<br>Microsoft VBA for Outlook Addin<br>OneNote Notes about Outlook Items<br>Outlook Social Connector 2016<br>Skype Meeting Add-in for Microsoft Office<br>Templafy Email Signature Add-in<br>Templafy Outlook Add-in | Ca<br><u>A</u> r<br><u>R</u> e | DK<br>Incel<br>dd<br>move |
| Location: C:\Program Files\Microsoft Office\root\Office16\ADDINS\UmOutlookAddin.dll<br>Load Behavior: Load at Startup                                                                                                    |                                |                           |

| Templafy Des       | ktop                             | ;                 |
|--------------------|----------------------------------|-------------------|
| Overview Modules   | Troubleshooting About            | Updating 😵        |
| General            |                                  |                   |
| Last updated       | 2022/06/21 08.55   🕑 Status 🥌    | Check for updates |
| Show notifications |                                  | off               |
| Login details      |                                  |                   |
| User               | The second second                | Log out           |
| Url                | here the she's the involution of |                   |
|                    |                                  |                   |
|                    |                                  |                   |
|                    |                                  |                   |

## 5. Open Templafy Desktop and click "Check for updates"